Guía de usuario para renovar el certificado de e.firma desde CertiSAT WEB.

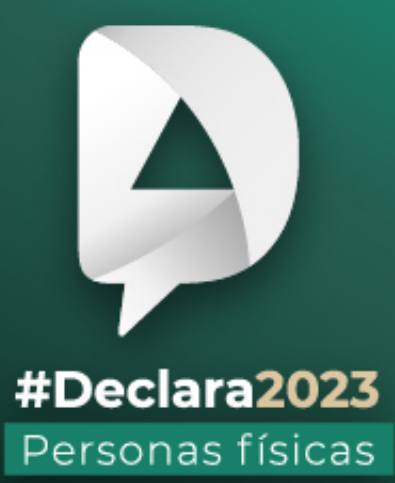

Abril, 2024

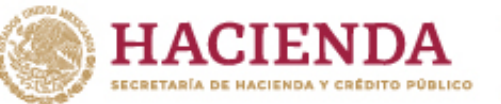

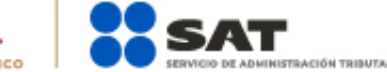

🚹 Ӯ 🗿 🕞 gob.mx/sat

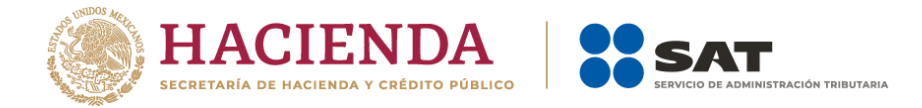

Genera tu archivo de requerimiento de renovación (\*.ren) a través de la aplicación "Certifica".

Ingresa en el aplicativo CERTIFICA dando clic en la opción "Requerimiento de Renovación de Firma Electrónica":

| H Certifica —                                                                        |   | ×     |
|--------------------------------------------------------------------------------------|---|-------|
| Seleccione la opción deseada:                                                        |   |       |
| Requerimiento de Generación de Firma Electrónica                                     |   |       |
| Requerimiento de Renovación de Firma Electrónica                                     |   |       |
| Envio de solicitud de Renovación de Firma Electrónica                                |   |       |
| Solicitud de Certificados de Sello Digital (CSD)                                     |   |       |
| Solicitud de Requerimiento de Renovación de Persona<br>Moral con Representante Legal |   |       |
| SECRETARÍA DE HACIENDA Y CRÉDITO PÚBLICO                                             |   |       |
|                                                                                      |   |       |
|                                                                                      |   |       |
|                                                                                      |   |       |
|                                                                                      | v | / 4.8 |

Da clic en "Seleccionar Archivo":

| 😃 Requerimiento de Reno                                        | ovación de Firma Electró | nica                |                                                     | – 🗆 🗙               |
|----------------------------------------------------------------|--------------------------|---------------------|-----------------------------------------------------|---------------------|
| Estado del Proceso                                             |                          |                     |                                                     |                     |
| Datos de Entrada:<br>• Certificado de fin                      | ma electrónica vigente   | )                   | HACIENDA<br>BECETARÍA DE HACIENDA Y CREDITO FÚBLICO |                     |
| Capturar<br>Información                                        | Generar<br>Claves        | Guardar y<br>Enviar |                                                     |                     |
| Proporcione su certificado                                     | o de firma electrónica   |                     |                                                     |                     |
| Certificado de firma<br>electrónica vigente<br>(archivo *.cer) |                          |                     |                                                     | Seleccionar Archivo |
|                                                                |                          |                     |                                                     |                     |
|                                                                |                          |                     |                                                     |                     |
|                                                                |                          |                     |                                                     |                     |
|                                                                |                          |                     |                                                     | Cancelar Siguiente  |

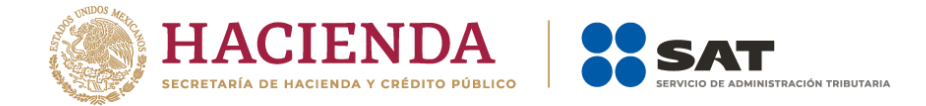

Selecciona tu certificado de firma electrónica vigente:

| 🎎 Requerimiento de              | Renovación de Firma Ele    | ectrónica                                   | – 🗆 ×          |
|---------------------------------|----------------------------|---------------------------------------------|----------------|
| Estado del Proceso              |                            |                                             |                |
|                                 |                            | () HACIENDA                                 | SAT            |
| Datos de Entra<br>• Certificado | 🕌 Certificado de firma     | a electrónica vigente X                     |                |
| Capturar                        | Buscar en: 📑 Ren           | ovacion_FIEL_GUBS941024RF3_2021 💌 🕼 🛱 🖪 🐯 🔚 |                |
| Información                     | 00001000000510             | 576305.cer                                  |                |
| Certificado de firm             |                            |                                             | nar Archivo    |
| (archivo *.cer)                 |                            |                                             |                |
|                                 | <u>N</u> ombre de archivo: |                                             |                |
|                                 | Archivos de <u>t</u> ipo:  | Certificados .cer                           |                |
|                                 |                            | Abrir Cancelar                              |                |
|                                 |                            |                                             |                |
|                                 |                            | Canc                                        | elar Siguiente |

Confirma que aparezcan tus datos y da clic en "Siguiente":

| # Requerimiento de Renov                                       | ación de Firma Electrónica         |                              | -               | – ×              |
|----------------------------------------------------------------|------------------------------------|------------------------------|-----------------|------------------|
| Estado del Proceso                                             |                                    |                              |                 |                  |
| Datos de Entrada:<br>• Certificado de firma                    | a electrónica vigente              | () HACIENDA                  | SAT             | elanion metrover |
| Capturar<br>Información                                        | Generar Guardar y<br>Claves Enviar |                              |                 |                  |
| Proporcione su certificado                                     | de firma electrónica               |                              |                 |                  |
| Certificado de firma<br>electrónica vigente<br>(archivo *.cer) | FIEL_GUBS941024RF3_2021122         | 9122014\0000100000510576 cer | Seleccionar Are | chivo            |
| RFC                                                            | GUBS941024RF3                      |                              |                 |                  |
| Nombre                                                         | STEPHANIE GUILLEN BARCENAS         | 3                            |                 |                  |
| Correo Electrónico                                             | stephaniegb22@gmail.com            |                              |                 |                  |
| CURP                                                           | GUBS941024MDFLRT04                 |                              |                 |                  |
|                                                                |                                    |                              |                 |                  |
|                                                                |                                    |                              |                 |                  |
|                                                                |                                    |                              |                 |                  |
|                                                                |                                    |                              | Cancelar        | Siguiente        |

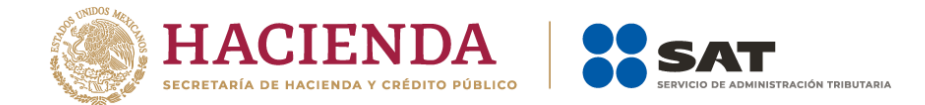

Proporciona la contraseña para tu nueva firma electrónica y confírmala, posteriormente selecciona "Siguiente":

| Capturar<br>Información<br>stablecer contraseña de fi | latos de Entrada:<br>Contraseña de la clav<br>Confirmación de la co<br>Generar<br>Claves | e privada<br>entraseña<br>Guardar y | MACIENDA                        | SAT        | tenda mayanna      |
|-------------------------------------------------------|------------------------------------------------------------------------------------------|-------------------------------------|---------------------------------|------------|--------------------|
| Capturar<br>Información<br>stablecer contraseña de fi | atos de Entrada:<br>Contraseña de la clav<br>Confirmación de la co<br>Generar<br>Claves  | e privada<br>entraseña<br>Guardar y | () HACIENDA                     | SAT        | tani da Ingeneta   |
| Capturar<br>Información<br>stablecer contraseña de fi | Generar<br>Claves                                                                        | Guardar y                           |                                 |            |                    |
| stablecer contraseña de fi                            |                                                                                          | Enviar                              |                                 |            |                    |
| Proporcione la contraseñ                              | rma electrónica<br>a para su nueva firm                                                  | na electrónica:                     |                                 |            | Nivel de seguridad |
| Contraseña de la Clav                                 | e Privada 🔹                                                                              | •••••                               |                                 |            | de la contraseña   |
| Confirmación de la Co                                 | ntraseña •••                                                                             |                                     |                                 |            |                    |
| Desea establecer pista:                               | s para recordar la co                                                                    | ontraseña de la i                   | nueva clave privada (Opcional). |            |                    |
|                                                       |                                                                                          |                                     |                                 |            |                    |
|                                                       |                                                                                          |                                     |                                 |            |                    |
|                                                       |                                                                                          |                                     |                                 |            |                    |
|                                                       |                                                                                          |                                     |                                 |            |                    |
|                                                       |                                                                                          |                                     |                                 |            |                    |
|                                                       |                                                                                          |                                     |                                 |            |                    |
|                                                       |                                                                                          |                                     |                                 |            |                    |
|                                                       |                                                                                          |                                     |                                 |            |                    |
|                                                       |                                                                                          |                                     |                                 |            |                    |
|                                                       |                                                                                          |                                     |                                 |            |                    |
|                                                       |                                                                                          |                                     |                                 | Consider 1 |                    |

Elige "Continuar":

|                                                                                           | Datos de Entrada:<br>• Contraseña de la clav<br>• Confirmación de la co | re privada<br>ontraseña                       | HACIEN                                               | DA | AT.                                    |
|-------------------------------------------------------------------------------------------|-------------------------------------------------------------------------|-----------------------------------------------|------------------------------------------------------|----|----------------------------------------|
| Capturar<br>Información                                                                   | Generar<br>Claves                                                       | Guardar y<br>Enviar                           |                                                      |    |                                        |
| Proporcione la contra:<br>Contraseña de la C<br>Confirmación de la<br>Desea establecer pi | seña para su nueva firr<br>Clave P Mensaje<br>Contri<br>Stas pa         | na electrónica:<br>a el botón continua<br>Cor | ar para iniciar con la generacie<br>itinuar Cancelar | ×  | Nivel de seguridad<br>de la contraseña |
|                                                                                           |                                                                         |                                               |                                                      |    | 83                                     |
|                                                                                           | 1                                                                       |                                               |                                                      |    |                                        |

Cancelar Anterior Siguiente

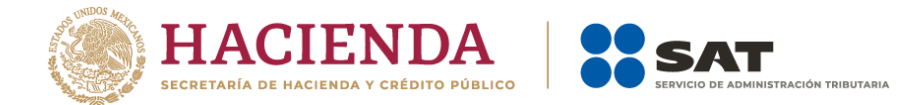

Mueve el ratón aleatoriamente hasta que la barra de color verde se haya completado y da clic en "Siguiente":

| # Requerimiento de Renovación de Firm                                                                  | a Electrónica                                |                                        |                | _              |          | $\times$ |
|----------------------------------------------------------------------------------------------------|----------------------------------------------|----------------------------------------|----------------|----------------|----------|----------|
| Estado del Proceso                                                                                     |                                              |                                        |                |                |          |          |
| 2 Datos de Entrad<br>- Contraseña d<br>- Confirmación                                                  | a:<br>e la clave privada<br>de la contraseña | HACIENDA                               | <b>:</b> SA    | <b>T</b>       |          |          |
| Capturar Generar<br>Información Claves                                                                 | Guardar y<br>Enviar                          |                                        |                |                |          |          |
| Establecer contraseña de firma electrón                                                                | ica<br>wa firma electrónica:                 |                                        |                | Nivel de c     | oguridad |          |
| Contraseña de la Clave Privada                                                                         | sva innia electronica.                       |                                        | _              | de la cont     | traseña  |          |
| Confirmación de la Contraceña                                                                          |                                              |                                        | =              |                |          |          |
| Desea establecer pistas para record                                                                    | ar la contraseña de la nu                    | ieva clave privada (Opcional).         |                |                |          |          |
| Proceso de Generación de Claves<br>Es importante que MUEVA EL RATÓN<br>siguiente pantalla del proceso. | (o mouse) en distintas di                    | recciones hasta que la barra de avance | e se haya comp | letado y se mu | estre la |          |
|                                                                                                    |                                              | 99%                                    |                |                |          |          |
|                                                                                                    |                                              |                                        |                |                |          |          |
|                                                                                                    |                                              | _                                      |                |                |          |          |
|                                                                                                    |                                              |                                        | Cancelar       | Anterior       | Siguie   | nte      |

Selecciona los archivos de tu firma electrónica vigente:

| stado del Proceso —                                                                                 |                                                         |                                                                                                    |                                       |
|----------------------------------------------------------------------------------------------------|---------------------------------------------------------|----------------------------------------------------------------------------------------------------|---------------------------------------|
|                                                                                                    |                                                         | Selectionar directorio de almacenamiento<br>Archivo .ren<br>Archivo .key                                                                                                    |                                       |
| Capturar<br>Información                                                                             | Generar<br>Claves                                       | Guardar y<br>Enviar                                                                                                    |                                       |
| atos Contribuyente                                                                                  |                                                         |                                                                                                    |                                       |
| REC                                                                                                 | 01100044004005                                          |                                                                                                    |                                       |
| Nic                                                                                                 | GUBS941024RF                                            | 3                                                                                                    |                                       |
| rma de la Solicitud<br>Para continuar con<br>Clave privada del ce                                   | el proceso de reno                                      | 3<br>ovación, es necesario firmar la solicitud usando su firma electró                                                                                                    | nica vigente.<br>Seleccionar Archivo  |
| rma de la Solicitud<br>Para continuar con<br>Clave privada del ce<br>Contraseña de la cl            | el proceso de reno<br>ertificado<br>ave privada vigento | 3         ovación, es necesario firmar la solicitud usando su firma electró                                                                                                    | inica vigente.<br>Seleccionar Archivo |
| ma de la Solicitud<br><sup>2</sup> ara continuar con<br>Clave privada del ce<br>Contraseña de la cl | el proceso de rend<br>ertificado<br>ave privada vigento | ovación, es necesario firmar la solicitud usando su firma electró                                                                                                    | onica vigente.<br>Seleccionar Archivo |
| rma de la Solicitud<br>Para continuar con<br>Clave privada del ce<br>Contraseña de la cl            | el proceso de reno<br>ertificado<br>ave privada vigento | Jovación, es necesario firmar la solicitud usando su firma electró         Image: Image: Ima | inica vigente.                        |

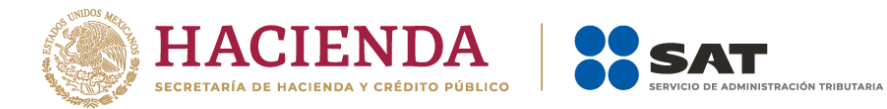

### Da clic en "Firmar y Guardar":

| 2 Requerimiento de Renovación de Firma                                                           | Electrónica                                                              | - 🗆 ×                    |
|--------------------------------------------------------------------------------------------------|--------------------------------------------------------------------------|--------------------------|
| Estado del Proceso                                                                               |                                                                          |                          |
|                                                                                                  | Seleccionar directorio de almacenamiento<br>Archivo .ren<br>Archivo .key |                          |
| Capturar Generar<br>Información Claves                                                           | Guardar y<br>Enviar                                                      |                          |
| RFC GUBS941024RF3                                                                                |                                                                          |                          |
| Firma de la Solicitud<br>Para continuar con el proceso de renov<br>Clave privada del certificado | vación, es necesario firmar la solicitud usando su firma electrón        | lica vigente.            |
| Contraseña de la clave privada vigente                                                           | eprivada_FIEL_GOBS941024KF3_20211229_122014.key                          | Seleccionar Archivo      |
|                                                                                                  |                                                                          |                          |
|                                                                                                  |                                                                          | Firmary Guardan Cancolar |

Selecciona donde deseas guardar los archivos de tu nueva firma electrónica:

| 🎎 Requerimiento de Reno  | vación de Firma Electrónica                                              | — 🗆 X                              |
|--------------------------|--------------------------------------------------------------------------|------------------------------------|
| Estado del Proceso       |                                                                          |                                    |
|                          | () HACIENDA                                                              | SAT                                |
|                          | 💰 Ruta para guardar archivos                                             | ×                                  |
| Capturar                 | Buscar en: ☐ Renovacion_FIEL_GUBS941024RF3_20211 ▼ 🖾 🛱 🛱 🛱               |                                    |
| Información              |                                                                          |                                    |
| RFC G                    |                                                                          |                                    |
| Firma de la Solicitud    |                                                                          |                                    |
| Para continuar con el p  | Nombre de carpeta: 0423123124\Renovacion_FIEL_GUBS941024RF3_202112291220 | )14                                |
| Clave privada del certif | Archivos de tipo: Todos los Archivos                                     | <ul> <li>cionar Archivo</li> </ul> |
| Contrasena de la clave   | Guardar Cancelar                                                         | r                                  |
|                          |                                                                          |                                    |
|                          |                                                                          |                                    |
|                          | Firma                                                                    | ır y Guardar Cancelar              |

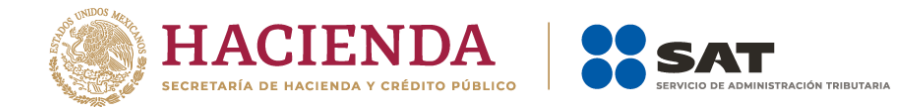

#### Concluye el proceso de renovación a través de CertiSAT WEB:

| # Requerimiento         | de Renovación de Firn | na Electrónica                                           |                     |                          |                       | _        |        | $\times$ |
|-------------------------|-----------------------|----------------------------------------------------------|---------------------|--------------------------|-----------------------|----------|--------|----------|
| Estado del Proceso      |                       |                                                          |                     |                          |                       |          |        |          |
|                         |                       | 3 Seleccionar direct<br>• Archivo .ren<br>• Archivo .key | orio de almacenamie |                          |                       |          | ITARA  |          |
| Capturar<br>Información | Generar<br>Claves     | Guardar y<br>Enviar                                      |                     |                          |                       |          |        |          |
| Datos del Contribu      | yente                 |                                                          |                     |                          |                       |          |        |          |
| RFC                     | GUBS941024R           | F3                                                       | ¿Cuenta con         | acceso a Internet, j     | oara realizar el enví | o? Si    |        |          |
| Envío de Solicitud o    | le Renovación         |                                                          |                     |                          |                       |          |        |          |
| Para concluir el p      | oroceso de Renovac    | ión del Certificado de firn                              | na electrónica, de  | be enviar el archiv      | o de                  |          |        |          |
| requerimiento (.r       | en) a través de la pá | gina del SAT en Internet,                                | utilizando el Serv  | icio <u>CertiSAT Web</u> | L                     |          |        |          |
| Requerirá de su         | firma electrónica o l | RFC y contraseña para in                                 | gresar al sistema   |                          |                       |          |        |          |
| En caso que no d        | esee continuar en e   | ste momento o no tenga                                   | conexión a Intern   | et, presione el botó     | n Terminar.           |          |        |          |
| Su solicitud qued       | ló guardada en la sig | uiente ruta:                                             |                     |                          |                       |          |        |          |
| F3_2021122912           | 2014\Renovacion_Fl    | EL_GUBS941024RF3_20                                      | 211229133142\R      | enovacion_FIEL_G         | UBS941024RF3_20       | 211229_1 | 133142 | .ren     |
|                         |                       |                                                          |                     |                          |                       |          |        |          |
|                         |                       |                                                          |                     |                          |                       | _        |        |          |
|                         |                       |                                                          |                     |                          |                       |          | Termi  | nar      |

#### Ingresa a CertiSAT WEB con tu contraseña o firma electrónica vigente:

| CONFERNO DE MÉXICO             |        | Trámites | Gobierno | ٩ |
|--------------------------------|--------|----------|----------|---|
| ♠ > Trámite > Inicio           |        |          |          |   |
|                                |        |          |          |   |
| Acceso con e.firma             |        |          |          |   |
|                                |        |          |          |   |
| Certificado (.cer):            |        |          |          |   |
| Ubicación del certificado      | Buscar |          |          |   |
| Clave privada (.key):          |        |          |          |   |
| Ubicación de la llave privada  | Buscar |          |          |   |
| Contraseña de clave privada: 🚱 |        |          |          |   |
| Contraseña                     |        |          |          |   |
| RFC:                           |        |          |          |   |
| RFC                            |        |          |          |   |
|                                | Enviar |          |          |   |
|                                |        |          |          |   |

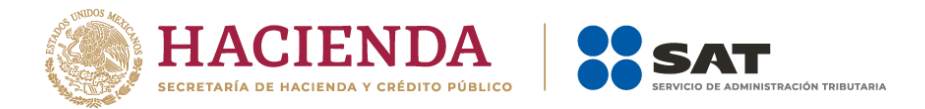

Da clic en "Renovación del certificado":

| COBIERNO DE<br>MÉXICO                                                          |                                                                                                   | Trámites Gobierno Q                               |
|--------------------------------------------------------------------------------|---------------------------------------------------------------------------------------------------|---------------------------------------------------|
|                                                                                |                                                                                                   | Administración+ Seguimiento+ Ayuda                |
| 🏦 > Inicio                                                                     |                                                                                                   | Salir                                             |
| HACIENDA SAT                                                                   |                                                                                                   |                                                   |
| e.firma                                                                        |                                                                                                   |                                                   |
| El Servicio de Administración Tribut<br>electrónica avanzada o certificados de | aria pone a su disposición los servicios de co<br>e sello dígital                                 | ontrol y actualización de su certificado de firma |
| Revocación del certificado                                                     | Seguimiento a certificados                                                                        | Descarga CERTIFICA                                |
| Renovación del certificado                                                     | Envío de solicitud de certificados<br>de sello digital                                            |                                                   |
| Renovación del certificado<br>con e.firma portable                             | ación del certificado Verificación de certificados Renovación del certificado c<br>firma portable |                                                   |
|                                                                                |                                                                                                   | Encuesta de satisfacción                          |

Selecciona tu archivo \*.ren desde el dispositivo en el que lo tengas guardado:

| GOBLERNO DE<br>MÉXICO                                                                                                    | Т                                     | rámites Gobie            | rno <b>Q</b> |
|----------------------------------------------------------------------------------------------------|---------------------------------------|--------------------------|--------------|
|                                                                                                    | Administración <del>-</del>           | Seguimiento <del>-</del> | Ayuda        |
| ♠ > Inicio > Renovación del certificado                                                                                                    | · · · · · · · · · · · · · · · · · · · |                          | Salir        |
| HACIENDA SAT                                                                                                    |                                       |                          |              |
| Renovación del certificado                                                                                                    |                                       |                          |              |
| Para renovar su certificado de firma electrónica avanzada actual, debe generar previamente su archivo de requerimiento de renovación (*.ren) desde la aplicación CERTIFICA |                                       |                          |              |
| Requerimiento de renovación*: Ningún archivo seleccionado Examinar                                                                                                    |                                       |                          |              |
| * Campos obligatorios Borrar Renovar                                                                                                    |                                       |                          |              |

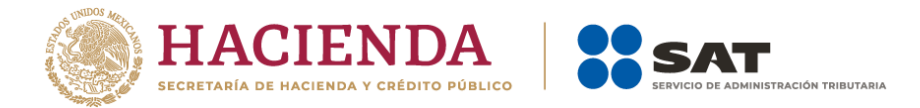

#### Da clic en "Renovar":

| COBLEENO DE<br>MÉXICO                                                                                                    |                             | Trámites Gobie           | erno Q |
|----------------------------------------------------------------------------------------------------|-----------------------------|--------------------------|--------|
|                                                                                                    | Administración <del>-</del> | Seguimiento <del>-</del> | Ayuda  |
| ♠ > Inicio > Renovación del certificado                                                                                                    |                             |                          | Salir  |
| HACIENDA SAT                                                                                                    |                             |                          |        |
| Renovación del certificado                                                                                                    |                             |                          |        |
| Para renovar su certificado de firma electrónica avanzada actual, debe generar<br>previamente su archivo de requerimiento de renovación (*.ren) desde la aplicación<br>CERTIFICA |                             |                          |        |
| Requerimiento de renovación*: C:\fakepath\Renovacion_FII Examinar                                                                                                    |                             |                          |        |
| * Campos obligatorios Borrar Renovar                                                                                                    |                             |                          |        |

#### Da clic en "Seguimiento":

| COBLERNO DE<br>MÉXICO                                                                               | т                                                                                 | rámites Gobier              | rno <b>Q</b>             |       |
|----------------------------------------------------------------------------------------------------|-----------------------------------------------------------------------------------|-----------------------------|--------------------------|-------|
|                                                                                                    |                                                                                   | Administración <del>-</del> | Seguimiento <del>-</del> | Ayuda |
| ♠ > Inicio > Renovación del certificado                                                             |                                                                                   | -                           |                          | Salir |
| HACIENDA SAT                                                                                        |                                                                                   |                             |                          |       |
| Renovación del                                                                                      | certificado                                                                       |                             |                          |       |
| Para renovar su certificado de firma elec<br>previamente su archivo de requerimiento d<br>CERTIFICA | trónica avanzada actual, debe generar<br>e renovación (*.ren) desde la aplicación |                             |                          |       |
| Tome nota del número de operación que ampar<br>que se encuentra su trámite de renovación opri       | a su trámite. Para consultar la situación en<br>ma el botón Seguimiento.          |                             |                          |       |
| * Número de operación:                                                                              | 211200480285                                                                      |                             |                          |       |
| * Campos requeridos                                                                                 | Seguimiento                                                                       |                             |                          |       |

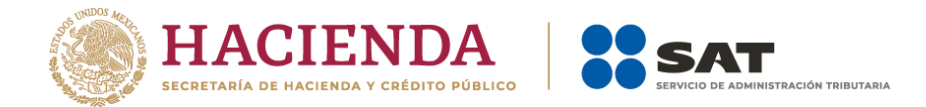

#### Imprime tu acuse de recibo de la Renovación de Certificado Digital:

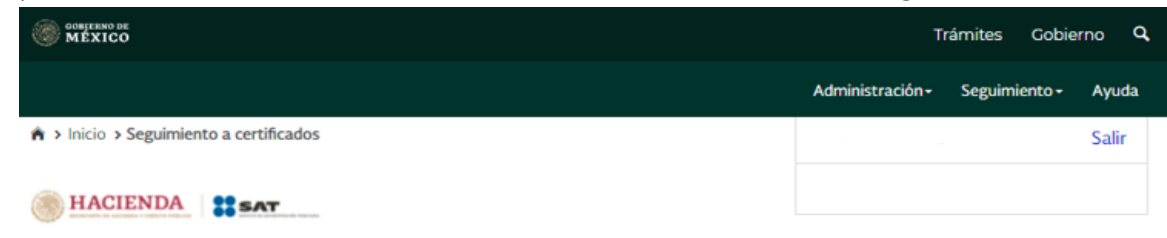

# Seguimiento a certificados

Para consultar la situación en que se encuentra su trámite de generación, revocación o renovación de certificado de firma electrónica avanzada o certificado de sellos digitales, proporcione su número de operación

| Seguimiento a certificados              |                                                                                                   |
|-----------------------------------------|---------------------------------------------------------------------------------------------------|
| Situación actual de la operación número | 211200480285                                                                                      |
| Fecha<br>29-12-2021 12:22:30            | Observaciones<br>Renovación de Certificado Digital<br>Acuse de recibe por colicitud de trámite de |
| Comprobante                             | Renovación de Certificado Digital                                                                 |
|                                         | Regresar                                                                                          |

Imprime y resguarda tu acuse de Renovación de Certificado Digital y regresa a "Inicio":

| GOBIERNO DE<br>MÉXICO                                                                                                    |                                                                                                    | CONTENNO DE MÉXICO                                                              |                                                    |
|----------------------------------------------------------------------------------------------------|----------------------------------------------------------------------------------------------------|---------------------------------------------------------------------------------|----------------------------------------------------|
| Servicio de Administración<br>CERTISAT WEB                                                                                                    | Tributaria                                                                                                    |                                                                                 |                                                    |
| Comprobante de renovación del certificado                                                                                                    | digital de firma electrónica                                                                                                    | A Inicio - Seguimiento a certificados                                           |                                                    |
| Fecha y hora de solicitud                                                                                                    | Número de operación                                                                                                    | and a segurine to a certification                                               |                                                    |
| 29/12/2021 12:22:30 horas 21120                                                                                                    | 0480285                                                                                                    |                                                                                 |                                                    |
| Estimado contribuve                                                                                                    | nte                                                                                                    | HACIENDA PRAT                                                                   |                                                    |
| Il Servicio de Administración Tributaria certifica que el contribuyente. STEPHANE<br>archivo Renovacion_TEL_GUES 20211229_122014 ren que conté<br>electrónica.                                                                                                    | GULLEN BARCENAS con RFC. GLBS: entregó el<br>ene la solicitud de renovación del certificado digital de firma                                                                                                    |                                                                                 |                                                    |
| Auf mixeno, que como resultado del proceso a partir de este momento y de confor<br>la federación vigente, queda revocado el centificado antenior con número de us<br>penditorno plando del anticulo 17.0 del Código Texado de la Federación vigenes, tien<br>18.22.30 heras, hesta el 29-12-2025 18.23.10 horas, y clave pública                                                                                                    | midad cora la fracción 1 del artículo 37-44 del Cádigo Fincal de<br>en CORO 1200004114445177, se la fraca entrega de um<br>la CORO1200000511557-G305, que de trace entrega de um<br>en uma vigencia de 4 años, contados a partir del 29-12-2021    | Seguimiento                                                                     | a certificados                                     |
| MID:ggtCAQEAstymb680257 col.4PS/shi-96ang64cq488m 57c/Yag22200<br>AgQcv/YNEX/32g180g5cg5gmdq 822a/34 of 9ftcdv100 r2748485ki aso<br>w800r8fel-C2f2an85Uxda/Dz//VUg8kcjrYV4=8kxxbDct///VDQ05R3156Mb1<br>IMfYEDc5+85.3M19Q1E/VG4ba0wDAQA8                                                                                                    | Ly4SCMNNKcheper/20148LKI332/WM0BwCOIU/Wilgd/<br>22GTRh5TyWC7n9Td(AO71850)teggy0u37HDXOL05p4B<br>23wp+V1dKIxQooqfYMMH1uAnCPrn1Z+w/coz1LDcqL2v                                                                                                    | Seguimento                                                                      |                                                    |
| Notas                                                                                                    |                                                                                                    | Para consultar la situación en que se er                                        | ocuentra su trámite de generación, revocación o    |
| Para descargar su certificado digital, velecione la opción de Tecuperación de cert<br>el número de unite del centificado de III. activo.<br>Para descargo proteinomente el centificado, deberá acceder a la página de<br>electrónica, como nenseu turi fran, descarga el centificado de tur firma describera<br>describado, capitando no caligió capitando no caligió capitando.<br>El resuguardo del activo de la clive privada y del centificado degital generado, a<br>minoros, es resonanistidad de la genera tubar de la firma electrónica. | ficados" de este servicio, proporcione su RFC y dé clic sobre<br>internet del SAT (serve sat gob mx), en la sección, firma<br>ingresando con su contraunfa o bien en la opción descaga<br>al como, la selección del medio de almacenamiento de los | renovación de certificado de firma electi<br>proporcione su número de operación | rónica avanzada o certificado de sellos digitales, |
| Este servicio es gratuito, en el SAT nuestra misión es servirie.                                                                                                    |                                                                                                    |                                                                                 |                                                    |
| Sus datos personales son incorporados y protegidos en los sistemas del SAT, o<br>personales y con las diversas disposiciones fiscales y largées sobre confidencial                                                                                                    | le conformidad a los lineamientos de protección de datos                                                                                                    | Seguimiento a certificados                                                      |                                                    |
| conferidax a la autoridad flucal.                                                                                                    |                                                                                                    | Situación actual de la operación número                                         | 211200480285                                       |
| Si desea modificar o corregir sus datos personales, puede acudir a la Administra<br>preferencia y/o a través del Portal del SAT.                                                                                                    | ación Desconcentrada de Servicios al Contribuyente de su                                                                                                    | Fecha                                                                           | Observaciones                                      |
|                                                                                                    |                                                                                                    | 29-12-2021 12:22:30                                                             | Renovación de Certificado Digital                  |
|                                                                                                    |                                                                                                    |                                                                                 | Acuse de recibo por solicitud de trámite de        |
|                                                                                                    |                                                                                                    | Comprobante                                                                     | Renovación de Certificado Digital                  |
| HACIENDA SAT                                                                                                    | Contacto:<br>In Hadge 17, os Guerren, up (8300,<br>Claid de Million<br>19 Bio 22 27 278<br>Denie Terlaine Uniter y Canada 1 877 48 88 728.<br>denarroan@ust.geb rus                                                                                |                                                                                 | Regresar                                           |
|                                                                                                    | Papea 1 de 2                                                                                                    |                                                                                 |                                                    |

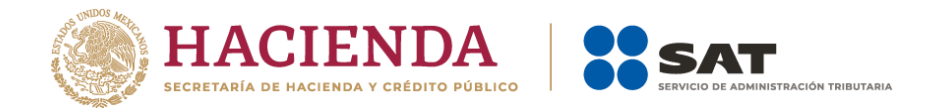

# Dirígete a la opción "Recuperación de Certificado":

|                                                                                               |                                                          |                                       | Trámites      | Gobierr            | on     | q  |
|-----------------------------------------------------------------------------------------------|----------------------------------------------------------|---------------------------------------|---------------|--------------------|--------|----|
|                                                                                               |                                                          | Administración                        | + Seguimi     | iento <del>-</del> | Ayuda  | a  |
| A > Inicio                                                                                    |                                                          |                                       |               |                    | Salir  |    |
| HACIENDA SAT                                                                                  |                                                          |                                       |               |                    |        |    |
| e.firma                                                                                       |                                                          |                                       |               |                    |        |    |
| El Servicio de Administración Tributaria po<br>electrónica avanzada o certificados de sello d | ne a su disposición los servicios de control v<br>igital | y actualización (                     | de su certi   | ficado de          | e firm | na |
| Revocación del certificado                                                                    | Seguimiento a certificados                               | Descarga CERTI                        | FICA          |                    |        |    |
| Renovación del certificado                                                                    | Recuperación de certificados                             | Envío de solicitu<br>de sello digital | ıd de certifi | cados              |        |    |
| Renovación del certificado<br>con e.firma portable                                            | Verificación de certificados                             | Renovación del                        | certificado   | con SAT            | ID     |    |

## Coloca tu RFC y da clic en "Buscar":

| COMPENSATION DE                                               |                                               | т                | rámites Gobie | rno Q |
|---------------------------------------------------------------|-----------------------------------------------|------------------|---------------|-------|
|                                                               |                                               | Administración - | Seguimiento - | Ayuda |
| > Inicio > Recuperación de certificados                       |                                               |                  |               | Salir |
| HACIENDA SAT                                                  |                                               |                  |               |       |
| Recuperación d                                                | de certificados                               |                  |               |       |
| Para recuperar el o los certificados que requie<br>que conoce | ere, delimite su búsqueda indicando los datos |                  |               |       |
| Recuperación por RF                                           | C                                             |                  |               |       |
| RFC*:                                                         | GUBS941024RF3 Buscar                          |                  |               |       |
| Todos los certificados expedidos                              | O Último certificado expedido                 |                  |               |       |
| Recuperación por nú                                           | mero de serie                                 |                  |               |       |
| * Campos obligatorios Número de serie*:                       | 000011000000100 Buscar                        |                  |               |       |

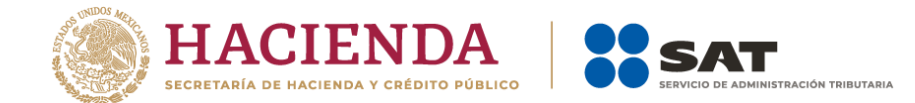

Da clic en el número de serie del certificado activo de tu firma electrónica:

|                                 |                  |                 |                              | T                | rámites Gobie | erno Q |
|---------------------------------|------------------|-----------------|------------------------------|------------------|---------------|--------|
|                                 |                  |                 |                              | Administración - | Seguimiento-  | Ayuda  |
| Recupera                        | ción             | de co           | ertificado                   | S                |               |        |
| Para recuperar el o los certifi | cados que requi  | ere, delimite s | su búsqueda indicando los da | tos que conoce   |               |        |
| Recuperaciór                    | n por RF         | C               |                              |                  |               |        |
| Seleccione el certificado que o | desea descargar, | haciendo clic   | sobre el número de serie     |                  |               |        |
| RFC:<br>GUBS941024RF3           |                  | [ Razon So      | ocial   Nombre: 1            |                  |               |        |
| Número de Serie                 | Estado           | Тіро            | Fecha Inicial (UTC)          | Fecha Final      | (UTC)         |        |
| 00001000000510576305            | Activo           | FIEL            | 2021-12-29 18:22:30          | 2025-12-29 1     | 18:23:10      |        |
| 0000100000414446606             | Revocado         | SELLOS          | 2019-04-23 18:38:02          | 2020-10-23 1     | 8:29:21       |        |
| 00001000000414445177            | Revocado         | FIEL            | 2019-04-23 18:06:12          | 2021-12-291      | 8:22:30       |        |

Regresar

Dirígete a la carpeta de "Descargas" de tu equipo de cómputo, donde se encontrará tu archivo .cer y guárdalo junto con tu archivo .key

Ya cuentas con tu certificado de firma electrónica vigente, ahora ya podrás utilizar nuevamente tu e.firma en cualquier aplicación del SAT

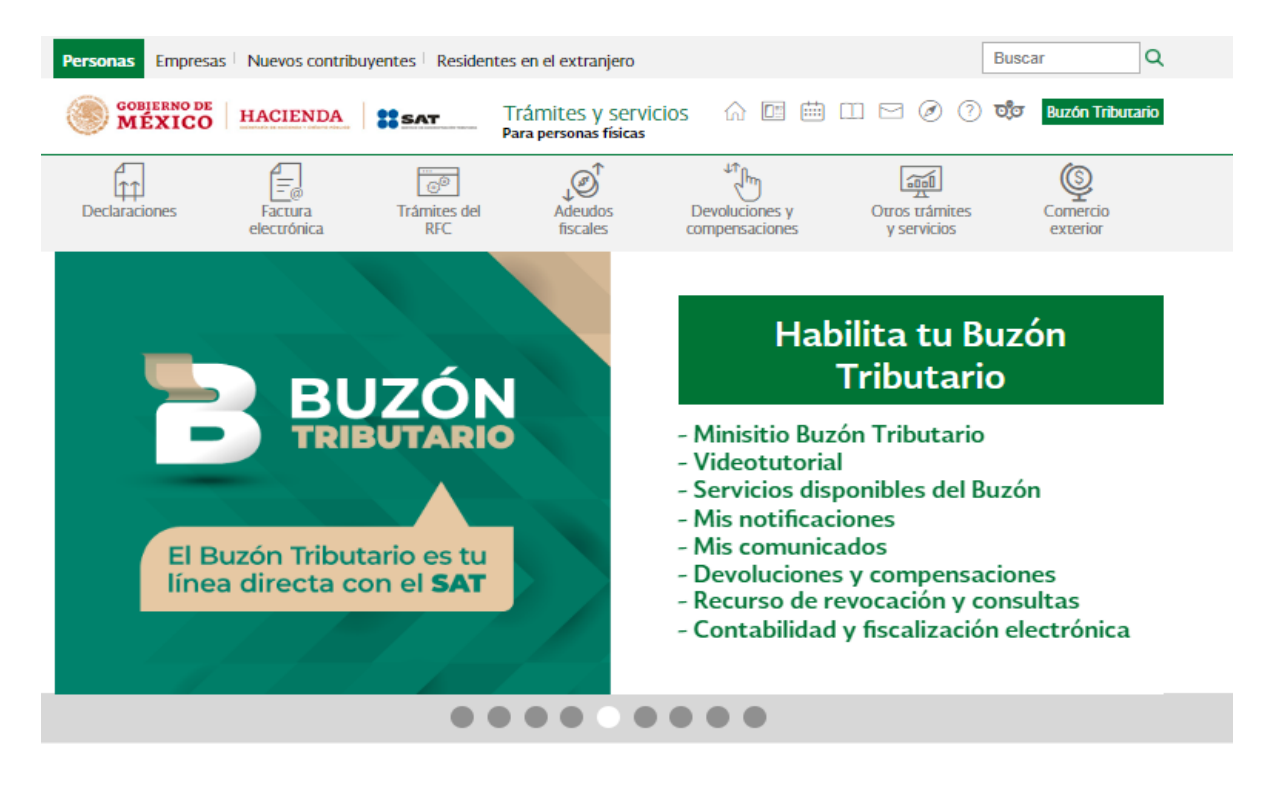